タブレット持ち帰り学習の手引き

# 最初に設定をしましょう!

モデムの確認(電話機の近くにある箱型の形)
 学習用タブレット端末を家に持ち帰ったあとは、
 インターネットに接続するための設定を行います。
 ※プロバイダーによっては機器の形状が異なります。
 ※ご家庭によっては壁掛けの天井付近に設置してあります。

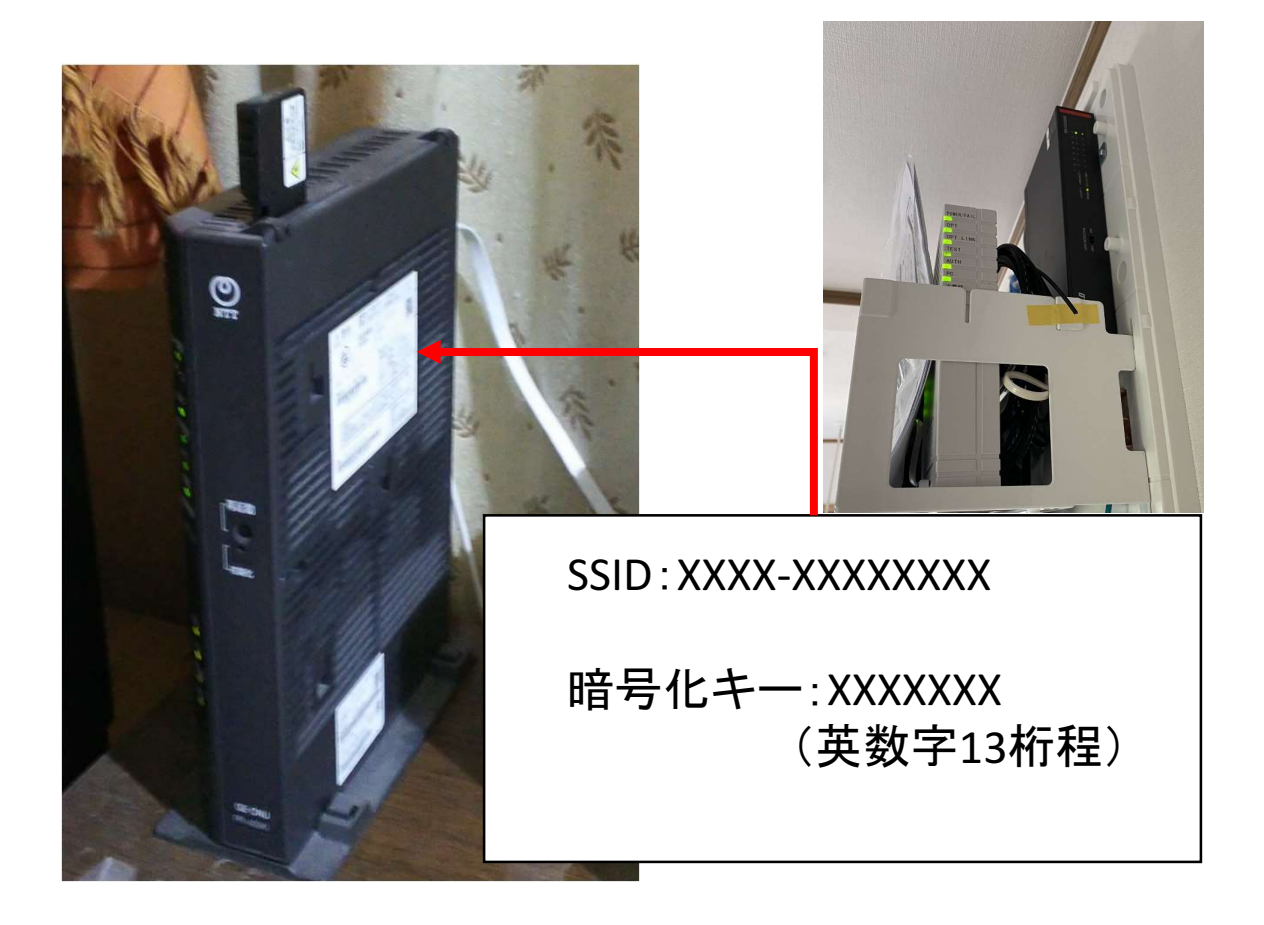

### 2. SSIDと暗号化キーをメモする。

シールに書かれてあるSSIDと暗号化キーをメモに控えます。

#### ルーターの場合

シールに書かれてあるSSID、PSK(パスコード)をメモに控えます。 Wi-Fi接続時に必要な「パスワード」は「暗号化キー」「KEY」「PSK-AES」 「WEPキー」「PASS」「セキュリティーキー」などとして表記されています。

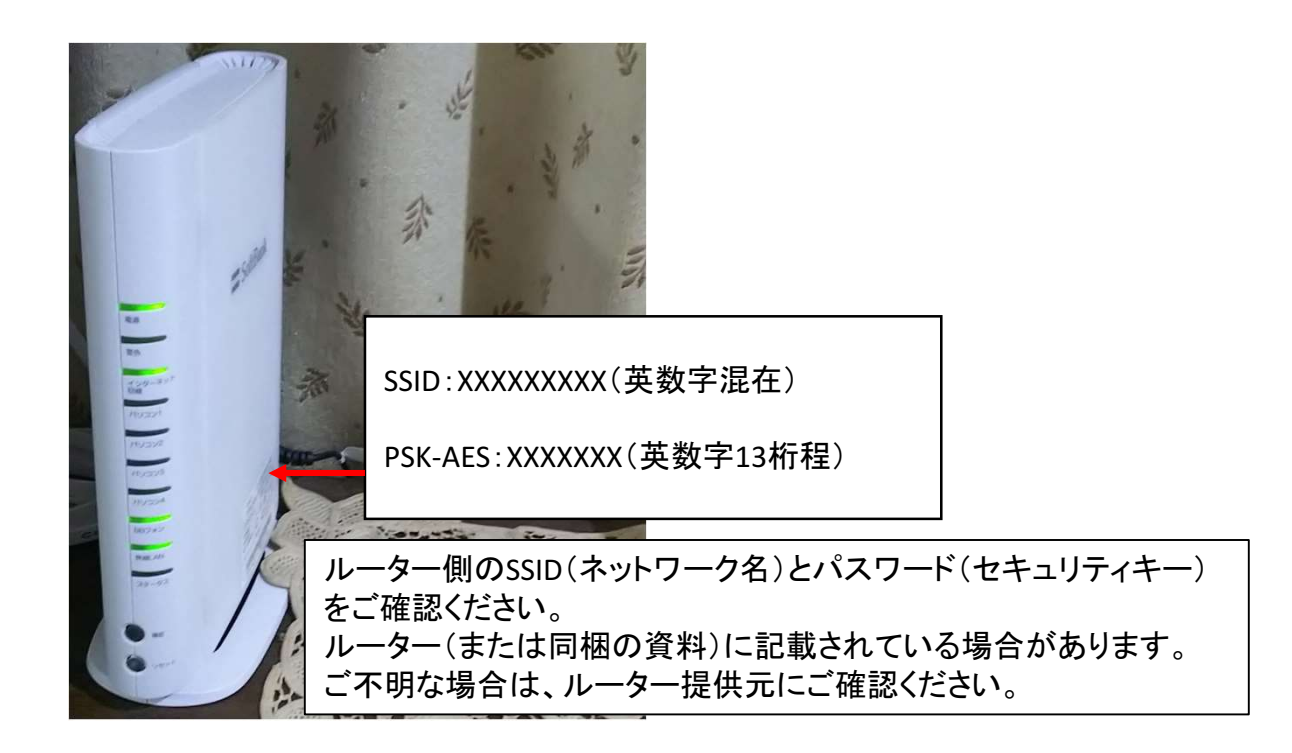

3. タブレット端末から一番下にあるタスクバーから
 地球儀のようなマークをクリックします。

€€

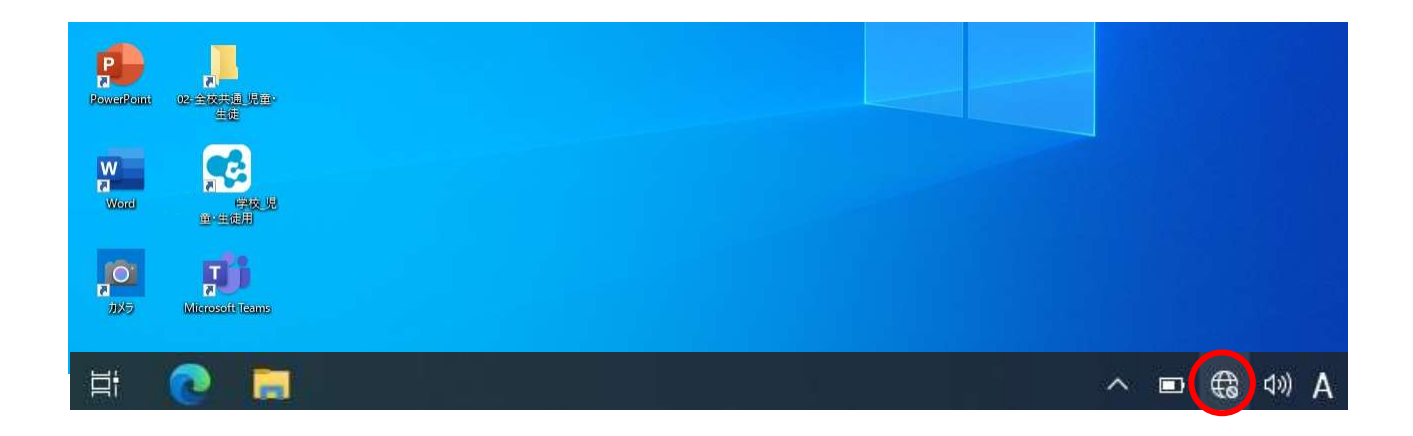

#### 4. 表示されている機器名をクリックします。

対象のモデム・ルーター機器を接続します。

| yyjt248           | PowerPoint      | <b>这一</b><br>9万元2494                |                                                              |
|-------------------|-----------------|-------------------------------------|--------------------------------------------------------------|
| RE                | W<br>Word       | メモに控えた品名(認証機器名)または<br>SSID名が表示されます。 |                                                              |
|                   | <b>0</b><br>7×7 |                                     | billio-G-08E8                                                |
|                   | Â               |                                     | ° <i>∉</i>                                                   |
|                   | ye-a            |                                     | Buffalo-A-08E8                                               |
| 02-全族共通 児童・<br>生徒 | Microsoft Teams |                                     | <ul> <li>Buffalo-A-7937</li> <li>Buffalo-A-7937-4</li> </ul> |
| Excel             | 2007/7-78-      |                                     | Buffalo-G-7937                                               |
| Microsoft Edge    | ß               |                                     | ネットワークとインターネットの設定<br>設定を変更します (例: 接続を従量制課金接続に設定する)。          |
| ± 22              | に入力して検索         | 単 💽 🛤                               | Wi-Fi<                                                       |
|                   |                 | ▶ 自動的に接続                            | 壳                                                            |

## 5. ネットワークキーを入力して次へをクリックします。

接続

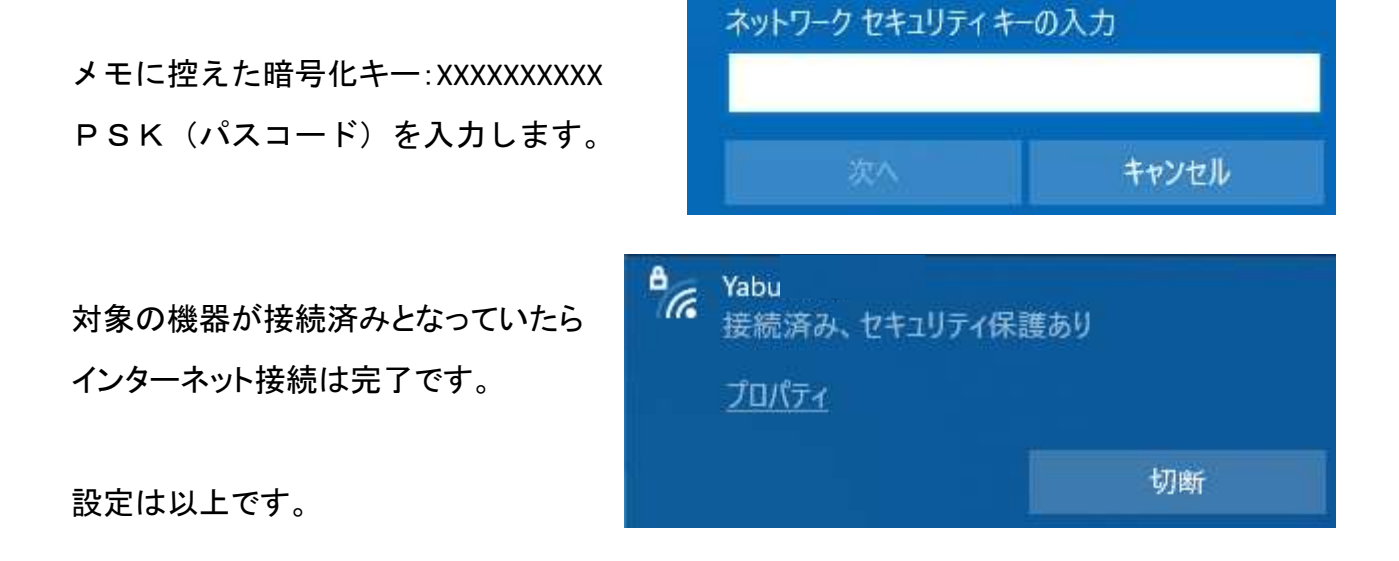

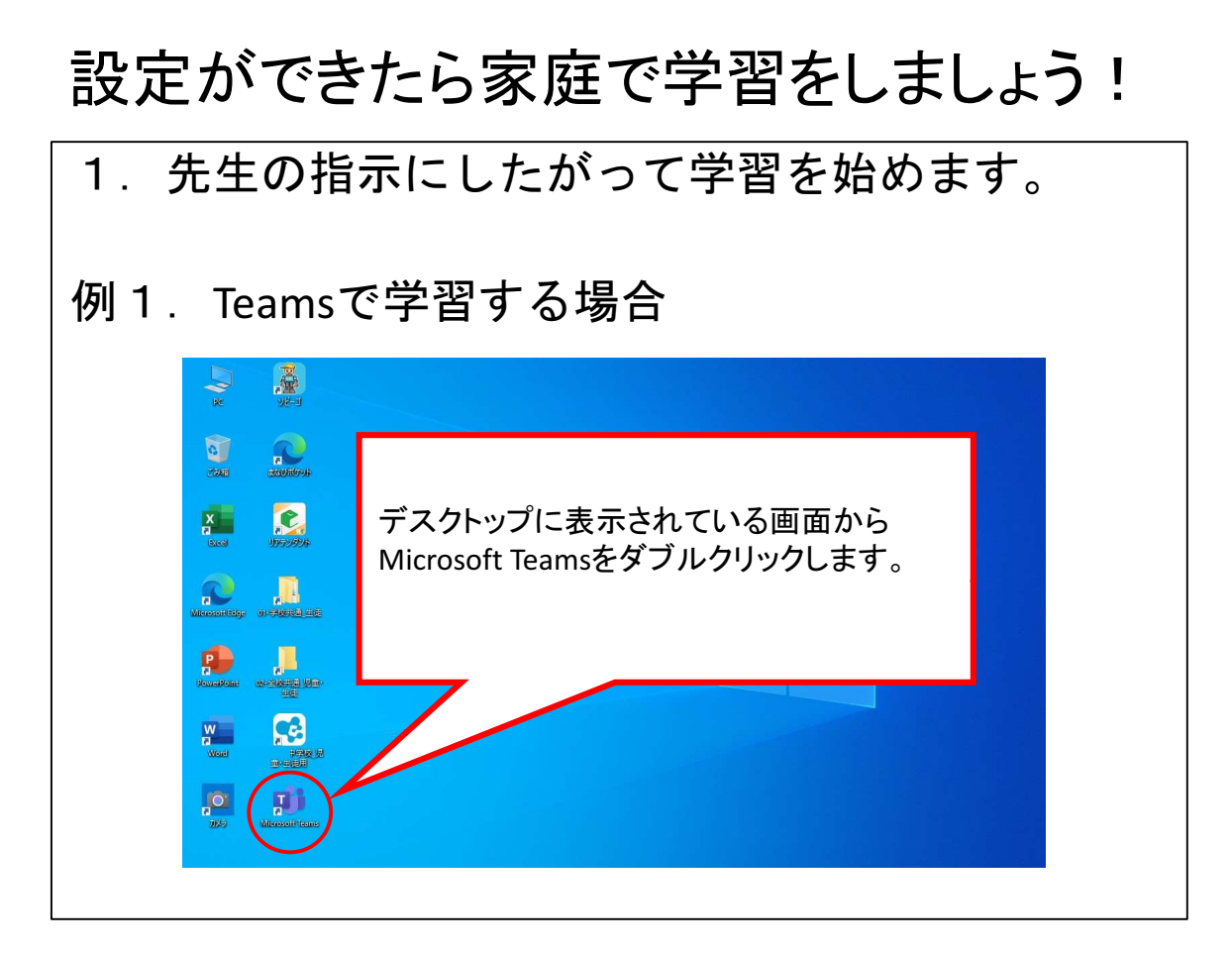

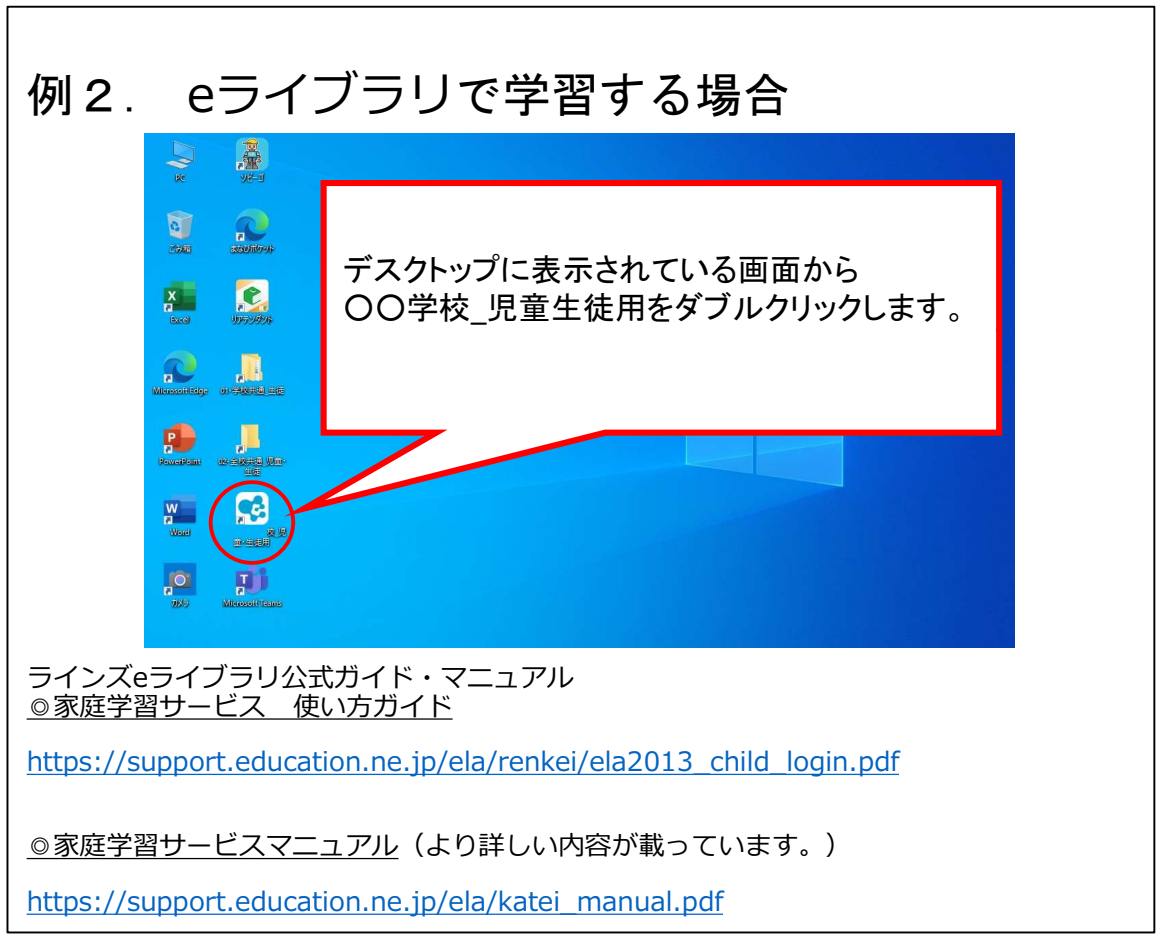